## Venue 8 Pro

Guia do Utilizador – Windows 8

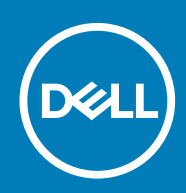

Modelo regulamentar: T03D Tipo regulamentar: T03D001

#### Notas, avisos e advertências

(i) NOTA: Uma NOTA indica informações importantes para melhor utilizar o tablet.

AVISO: Um AVISO indica potenciais danos do hardware ou a perda de dados e explica como evitar o problema.

ADVERTÊNCIA: Uma ADVERTÊNCIA indica potenciais danos no equipamento, lesões pessoais ou mesmo morte.

© 2015-2020 Dell Inc. ou respetivas subsidiárias. Todos os direitos reservados. Dell, EMC e outras marcas comerciais pertencem à Dell Inc. ou às respetivas subsidiárias. Outras marcas comerciais podem pertencer aos respetivos proprietários.

# Índice

| 1 Funcionalidades                                                 | 5  |
|-------------------------------------------------------------------|----|
| 2 Configurar o tablet                                             |    |
| Carregar o tablet                                                 | 7  |
| Comportamento da luz de estado de carga da bateria e alimentação. |    |
| Ícones de luz de estado de carga da bateria e alimentação         |    |
| Ligar o tablet                                                    |    |
| Inserir um cartão micro-SIM                                       |    |
| Remover o cartão micro-SIM                                        |    |
| Inserir um cartão microSD                                         |    |
| Retirar o cartão microSD                                          |    |
| Utilizar auscultadores                                            | 11 |
| 3 Utilizar o tablet                                               | 12 |
| Desligar o tablet                                                 |    |
| Utilizar o botão de alimentação no ecrã Início                    |    |
| Utilizar o menu de atalhos                                        |    |
| Utilizando o botão de alimentação                                 |    |
| Desligar o ecrã                                                   |    |
| Utilizar o menu de atalhos                                        |    |
| Utilizando o botão de alimentação                                 |    |
| Ecrã Início                                                       |    |
| Wi-Fi                                                             |    |
| Ligar ou desligar o Wi-Fi                                         |    |
| Ligar a uma rede                                                  |    |
| Definição de banda larga móvel                                    |    |
| Ligar ou desligar a banda larga móvel                             |    |
| Ligar a uma rede                                                  |    |
| Bluetooth                                                         | 14 |
| Ligar ou desligar o Bluetooth                                     |    |
| Emparelhar com dispositivos com Bluetooth ativado                 | 14 |
| Orientação do ecrã                                                | 14 |
| Bloquear/desbloquear a orientação do ecrã                         | 14 |
| Ajustar o brilho do ecrã                                          | 14 |
| Ajuste automático                                                 |    |
| Sincronizar o tablet                                              |    |
| Restaurar o sistema operativo                                     |    |
| Atualizar o tablet                                                |    |
| Repor o tablet                                                    |    |
| Gestos                                                            |    |
| 4 Resolução de problemas                                          |    |
| Problemas da bateria                                              |    |

| Problemas no ecrã tátil                                          | 19 |
|------------------------------------------------------------------|----|
| Problemas do sistema                                             | 19 |
|                                                                  |    |
| 5 Entrar no programa de configuração do BIOS                     | 20 |
| Com teclado                                                      | 20 |
| Sem teclado                                                      |    |
|                                                                  |    |
| 6 Especificações                                                 | 21 |
| 7 Obter ajuda                                                    | 23 |
| 8 Contactar a Dell                                               | 24 |
| 9 Localizar a etiqueta de serviço e o código de serviço expresso | 25 |

# **Funcionalidades**

1

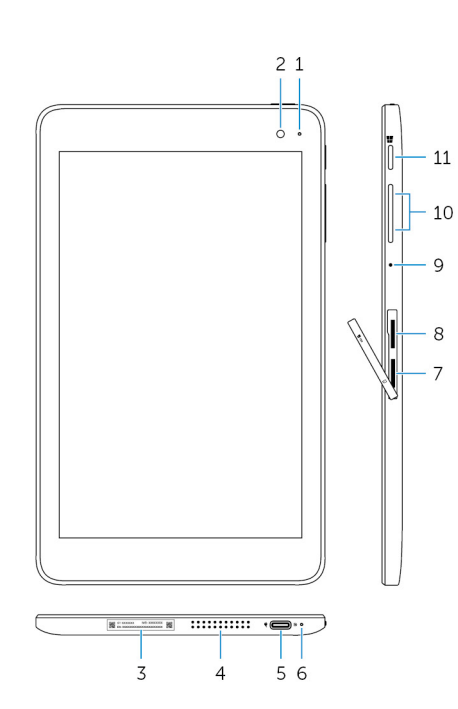

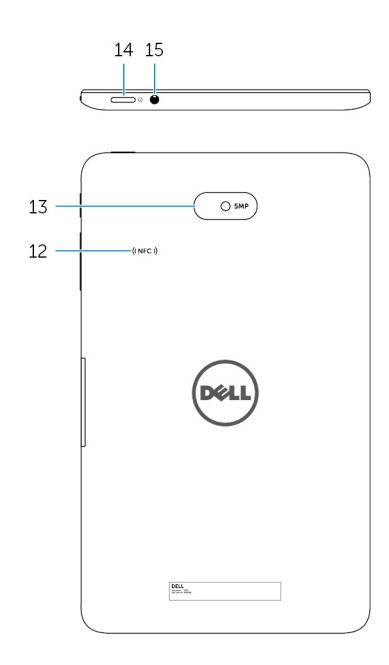

#### Funcionalidade

| 1.  | Luz de estado da câmara                             | Acende-se quando a câmara frontal ou posterior está em utilização.                                                                                                    |
|-----|-----------------------------------------------------|----------------------------------------------------------------------------------------------------|
| 2.  | Câmara frontal                                      | Permite-lhe captura de fotos e gravação de vídeos.                                                                                                    |
| 3.  | Rótulo da etiqueta de serviço                       | Fornece a etiqueta de serviço e o código de serviço expresso<br>necessário ao contactar a Dell.                                                                                                    |
| 4.  | Altifalante                                         | Proporciona a saída de áudio.                                                                                                    |
| 5.  | USB 3.0 e porta do adaptador de alimentação (USB-C) | Ligue um adaptador de alimentação para fornecer energia ao tablet e<br>carregar a bateria. Ligue periféricos, tais como dispositivos de<br>armazenamento, impressoras, ecrãs, etc. Fornece velocidades de<br>transferência de dados até 5 Gbps.<br>(i) NOTA: Necessita de utilizar conversores (vendidos<br>separadamente) para ligar dispositivos USB, HDMI e<br>DisplayPort normais. |
| 6.  | Luz de estado de carga da bateria e alimentação     | Indica o estado de energia e o estado de carga da bateria do tablet.                                                                                                    |
| 7.  | Ranhura para cartões micro-SIM                      | Insira um cartão micro-SIM para se ligar a uma banda larga móvel.                                                                                                    |
| 8.  | Ranhura para cartões microSD                        | Insira um cartão microSD para expandir a capacidade de<br>armazenamento do tablet. O tablet suporta um cartão microSD com<br>capacidade até 128 GB.                                                                                                    |
| 9.  | Microfone                                           | Proporciona entrada de som para gravação de áudio, chamadas de voz, etc.                                                                                                    |
| 10. | Botões de controlo de volume (2)                    | Prima o botão para aumentar ou diminuir o volume.                                                                                                    |
| 11. | Botão do Windows                                    | Prima para abrir o ecrã Início do Windows.                                                                                                    |

#### Funcionalidade

- 12. Área do sensor NFC (opcional)
- 13. Câmara posterior
- 14. Botão de alimentação

 Prima para um acesso rápido às aplicações ou ecrãs mais utilizados recentemente.

A funcionalidade Comunicação de proximidade permite partilhar ficheiros sem fios com outros dispositivos compatíveis com NFC.

Permite-lhe captura de fotos e gravação de vídeos.

- Prima sem soltar durante 2 segundos para ligar o tablet se estiver desligado.
- Prima para ligar o tablet se este estiver em modo de suspensão.
- Prima para colocar o tablet em modo de suspensão se ele estiver ligado.

Ligue auscultadores, um microfone ou um conjunto de auscultadores e microfone (auricular).

15. Porta de auscultadores

## **Configurar o tablet**

ADVERTÊNCIA: Antes de iniciar qualquer um dos procedimentos nesta secção, leia as informações de segurança fornecidas com o tablet. Para obter informações adicionais sobre as melhores práticas, aceda a www.dell.com/ regulatory\_compliance.

### **Carregar o tablet**

AVISO: Carregue a bateria numa temperatura ambiente entre 0 °C e 35 °C (32 °F e 95 °F).

AVISO: Utilize apenas o adaptador de alimentação fornecido para carregar o tablet. Utilizar adaptadores de alimentação ou cabos não autorizados pode danificar gravemente o tablet.

(i) NOTA: A bateria pode não estar totalmente carregada quando desembala o tablet.

- 1. Ligue o cabo de alimentação ao adaptador de alimentação.
- 2. Ligue o adaptador de alimentação à porta do adaptador de alimentação no tablet.
- 3. Ligue o adaptador de alimentação a uma tomada elétrica e carregue o tablet até a bateria estar totalmente carregada.

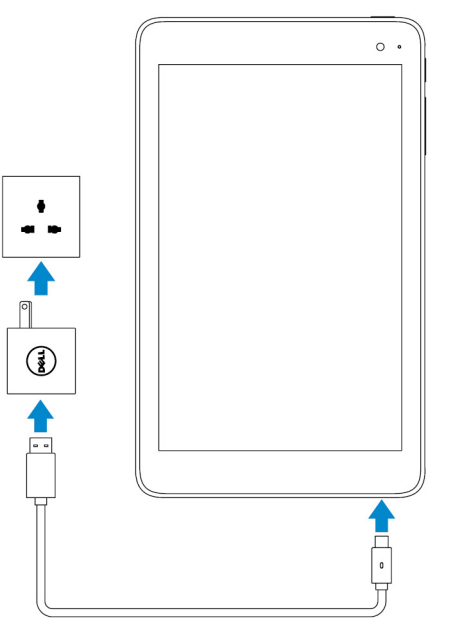

i NOTA: Uma bateria totalmente descarregada pode demora cerca de 4 a 5 horas a carregar totalmente.

# Comportamento da luz de estado de carga da bateria e alimentação

Pode verificar o estado de carga da bateria e alimentação na luz de estado de carga da bateria ou ícone da bateria apresentado na parte inferior do ambiente de trabalho do Windows:

| Comportamento | Descrição                                             |
|---------------|-------------------------------------------------------|
| Branca fixa   | A bateria está a carregar.                            |
| Âmbar fixa    | A bateria está muito fraca e o tablet está desligado. |

(i) NOTA: Se tentar ligar o tablet quando a bateria está muito fraca e insuficientemente carregada, o logótipo da Dell pisca no ecrã, a luz de estado de carga da bateria acende durante 2 segundos e o tablet desliga.

Apagado

A bateria não está a carregar ou está totalmente carregada.

#### Ícones de luz de estado de carga da bateria e alimentação

| Ícone      | Descrição                                                                              |
|------------|----------------------------------------------------------------------------------------|
| Ψ <b>Ϊ</b> | O tablet está ligado a uma fonte de alimentação e a bateria está totalmente carregada. |
| ₩ <b>.</b> | O tablet está ligado a uma fonte de alimentação e a bateria está a carregar.           |
| ū          | O tablet está a funcionar com alimentação da bateria e ela está a descarregar.         |
| <b>A</b>   | O tablet está a funcionar com alimentação da bateria e ela está fraca.                 |
| <b>0</b>   | O tablet está a funcionar com alimentação da bateria e ela está muito fraca.           |

## Ligar o tablet

Quando liga o tablet pela primeira vez, deve concluir a configuração do Windows para começar a utilizar o tablet. Para obter mais informações, consulte o Guia de Introdução fornecido com o tablet.

- 1. Prima sem soltar o botão de alimentação durante 2 segundos para ligar o tablet. É apresentado o ecrã de bloqueio.
- 2. Percorra para cima a partir da margem inferior para mudar para o ecrã de início de sessão, selecione a sua conta e introduza a palavrapasse para iniciar sessão no Windows.
  - i NOTA: Se o ecrã de início de sessão não estiver ativado, o ecrã Início aparece quando percorre para cima no ecrã de bloqueio.

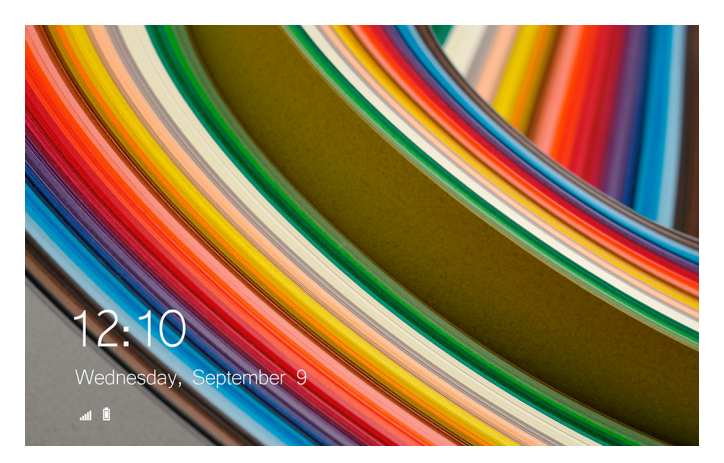

O tablet está pronto para ser utilizado quando o ecrã Início do Windows aparece.

### Inserir um cartão micro-SIM

1. Abra a tampa da ranhura e localize a ranhura para cartão micro-SIM.

🔼 AVISO: Certifique-se de que o cartão micro-SIM está alinhado como mostrado na imagem.

- 2. Insira o cartão micro-SIM na ranhura do cartão até encaixar.
- **3.** Feche a tampa da ranhura.

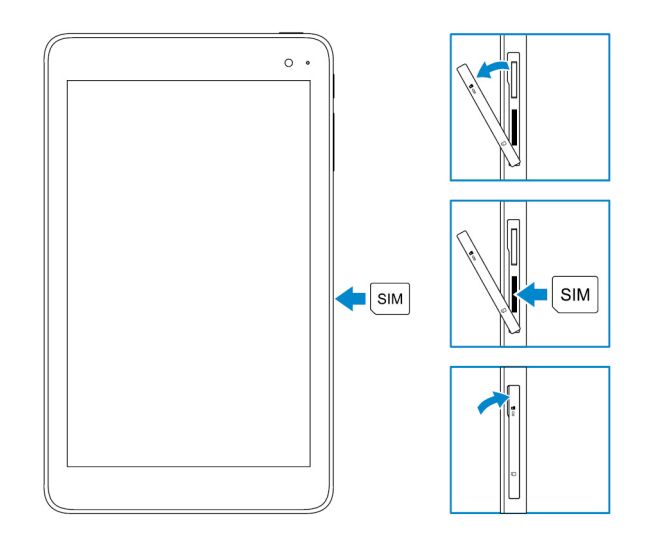

#### **Remover o cartão micro-SIM**

AVISO: Remover o cartão micro-SIM enquanto está em utilização pode causar a perda de dados ou resultar em erros da aplicação.

- 1. Abra a tampa da ranhura.
- 2. Empurre o cartão micro-SIM e solte-o. O cartão micro-SIM sai.
- 3. Deslize o cartão micro-SIM para fora da ranhura.
- 4. Feche a tampa da ranhura.

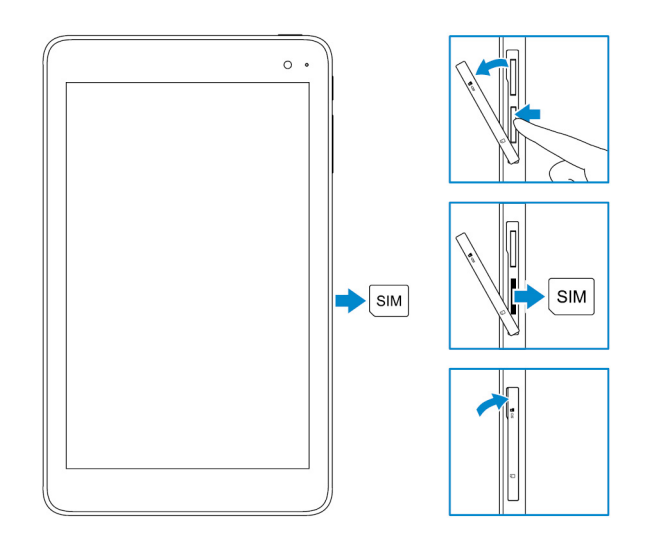

## Inserir um cartão microSD

(i) NOTA: Desligue o tablet antes de inserir o cartão microSD.

1. Abra a tampa da ranhura e localize a ranhura para cartão microSD.

🛆 AVISO: Certifique-se de que o cartão microSD está alinhado como mostrado na imagem.

- 2. Insira o cartão microSD na ranhura do cartão até encaixar.
- **3.** Feche a tampa da ranhura.

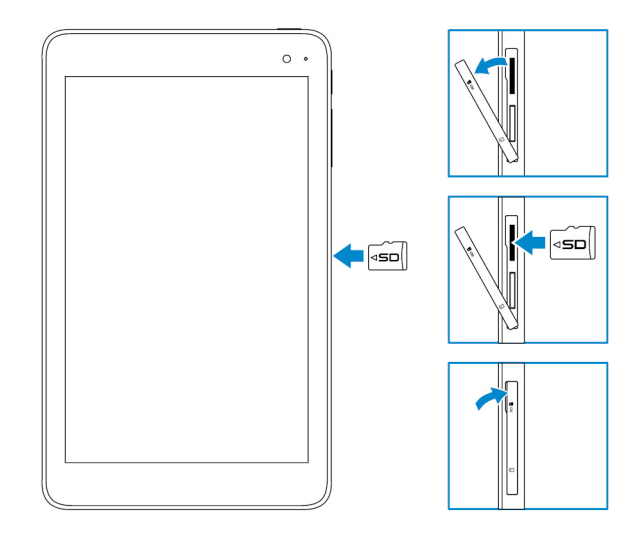

### **Retirar o cartão microSD**

- AVISO: Remover o cartão microSD enquanto está em utilização pode causar a perda de dados ou resultar em erros da aplicação.
- 1. Na área de notificação no canto inferior direito do ambiente de trabalho do Windows, toque em 🕏 (Remover Hardware com Segurança e Ejetar Suporte de Dados).
  - i NOTA: Se não visualizar Remover Hardware com Segurança e Ejetar Suporte de Dados, toque em Mostrar ícones escondidos para apresentar todos os ícones na área de notificação.
- 2. Toque em Ejetar cartão de memória SD. É apresentada uma mensagem a confirmar que o cartão microSD pode ser removido em segurança.

i NOTA: Se for apresentada uma mensagem de aviso indicando que não é possível remover o cartão microSD, certifique-se de que todas as transferências de dados envolvendo o cartão microSD estão concluídas.

- 3. Abra a tampa da ranhura.
- **4.** Empurre o cartão microSD e solte-o. O cartão microSD sai.
- 5. Deslize o cartão microSD para fora da ranhura.
- 6. Feche a tampa da ranhura.

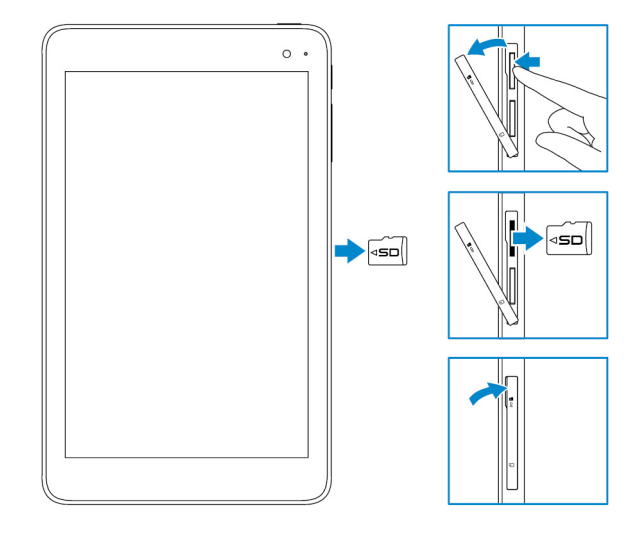

## Utilizar auscultadores

#### ADVERTÊNCIA: Ouvir música alta durante um período de tempo prolongado pode levar a perda auditiva.

Pode ligar um auscultador, microfone ou outro equipamento de áudio à porta de auscultadores do tablet.

- 1. Ligue os auscultadores à porta de auscultadores no tablet.
- 2. Insira os auriculares nos ouvidos e ajuste o volume para um nível confortável.
  - AVISO: Para evitar danos nos auscultadores quando os desligar do tablet, puxe pelo conector e não pelo cabo.
  - i NOTA: Quando liga um dispositivo de áudio à porta de auscultadores, o altifalante integrado no tablet é silenciado automaticamente.

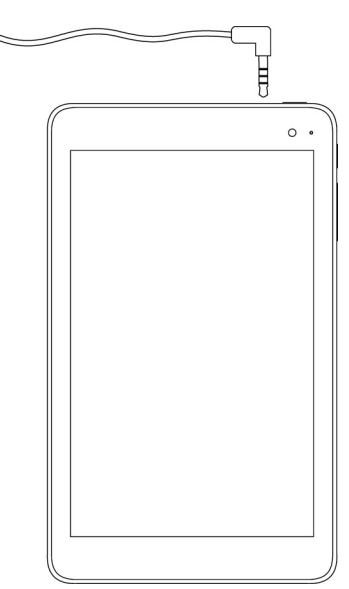

(i) NOTA: Para obter informações detalhadas sobre a utilização do Windows, consulte Obter ajuda.

### **Desligar o tablet**

#### Utilizar o botão de alimentação no ecrã Início

No canto superior direito do ecrã lnício, toque no botão de alimentação  $\bullet \to \mathsf{Desligar}.$ 

#### Utilizar o menu de atalhos

- 1. Percorra a partir da margem direita do ecrã para aceder ao menu de atalhos.
- 2. No menu de atalhos, toque em **Definições**  $\clubsuit \rightarrow$  Ligar/desligar  $\bigcirc \rightarrow$  Desligar para desligar o tablet.

#### Utilizando o botão de alimentação

- 1. Prima sem soltar o botão de alimentação durante pelo menos 4 segundos.
- 2. Percorra para baixo o ecrã de confirmação de encerramento para desligar o tablet.

#### Desligar o ecrã

#### Utilizar o menu de atalhos

- 1. Percorra a partir da margem direita do ecrã para aceder ao menu de atalhos.
- 2. Toque em **Definições**  $\clubsuit \rightarrow$  Ligar/desligar  $\bigcirc \rightarrow$  Suspensão para desligar o ecrã.
  - () NOTA: Se o tablet estiver no modo de suspensão, prima o botão de alimentação ou o botão do Windows para ligar o ecrã.

#### Utilizando o botão de alimentação

Prima o botão de alimentação para desligar o ecrã.

#### Ecrã Início

O ecrã Início apresenta mosaicos que são como atalhos para as aplicações instaladas.

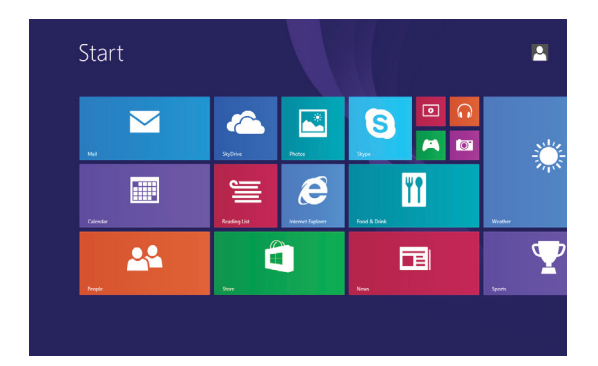

Os mosaicos no ecrã lnício mudam e atualizam em tempo real para mostrar notícias e atualizações desportivas, atualizações meteorológicas, feeds de redes sociais, etc.

Pode personalizar o ecrã Início ao afixar as suas aplicações favoritas como mosaicos, definir a sua imagem favorita como imagem de fundo, etc.

#### Wi-Fi

#### Ligar ou desligar o Wi-Fi

- 1. Percorra a partir da margem direita do ecrã para aceder aos atalhos.
- 2. Toque em **Definições**  $\mathbf{\hat{v}} \rightarrow$  ícone de rede sem fios **\*ill**.
- 3. Deslize o controlo de deslize Wi-Fi para a esquerda ou para a direita para ligar ou desligar o Wi-Fi.

#### Ligar a uma rede

- 1. Percorra a partir da margem direita do ecrã para aceder ao menu de atalhos.
- 2. Toque em **Definições**  $\mathbf{\hat{\nabla}} \rightarrow$  ícone de rede sem fios **\***...
- 3. Selecione uma rede disponível na lista e toque em Ligar.

(i) NOTA: Caso se esteja a ligar a uma rede segura, introduza a chave de segurança quando solicitado.

## Definição de banda larga móvel

#### Ligar ou desligar a banda larga móvel

- 1. Percorra a partir da margem direita do ecrã para aceder ao menu de atalhos.
- 2. Toque em Definições  $\mathbf{Q} \rightarrow \text{Alterar definições do PC} \rightarrow \text{Redes}$ .
- 3. Em Redes, deslize o controlo de deslize da Banda larga móvel para a esquerda ou para a direita para ligar ou desligar a banda larga móvel.

#### Ligar a uma rede

- 1. Percorra a partir da margem direita do ecrã para aceder ao menu de atalhos.
- 2. Na área de notificação, toque no ícone de rede
- 3. Toque numa rede disponível na lista e toque em Ligar.

## Bluetooth

#### Ligar ou desligar o Bluetooth

- 1. Percorra a partir da margem direita do ecrã para aceder ao menu de atalhos.
- 2. Toque em Definições  $\clubsuit \rightarrow$  Alterar definições do PC  $\rightarrow$  PC e dispositivos  $\rightarrow$  Bluetooth.
- 3. Deslize o controlo de deslize do Bluetooth para a esquerda ou para a direita para ligar ou desligar o Bluetooth.

#### Emparelhar com dispositivos com Bluetooth ativado

(i) NOTA: A ligação Bluetooth entre o tablet e os dispositivos Apple não é suportada.

- 1. Percorra a partir da margem direita do ecrã para aceder ao menu de atalhos.
- 2. Toque em Definições  $\clubsuit \rightarrow$  Alterar definições do PC  $\rightarrow$  PC e dispositivos  $\rightarrow$  Bluetooth.
- 3. Certifique-se de que o Bluetooth está ligado.
- 4. Na lista de dispositivos, toque no dispositivo que pretende emparelhar e toque em Emparelhar.
  - i NOTA: Pode demorar alguns segundos até o dispositivo ser apresentado na lista. Se o dispositivo não for apresentado, certifique-se de que está no modo de emparelhamento e ao alcance do Bluetooth.
- 5. Se necessário, verifique se o código Bluetooth que aparece no tablet e no dispositivo com Bluetooth ativado corresponde.
- 6. Confirme o processo de emparelhamento no tablet e no dispositivo.

i NOTA: Depois do emparelhamento bem-sucedido com o tablet, liga-se automaticamente ao tablet quando o Bluetooth estiver ativado no tablet e no dispositivo e se estiverem ao alcance do Bluetooth.

## Orientação do ecrã

Para uma experiência de visualização ideal, a orientação do ecrã muda automaticamente para vertical ou horizontal dependendo de como o tablet é segurado. Pode desativar a rotação automática do ecrã e bloquear o mesmo na vertical ou horizontal.

i NOTA: Algumas aplicações podem não suportar a rotação automática do ecrã e foram concebidas para funcionar apenas numa orientação.

#### Bloquear/desbloquear a orientação do ecrã

- 1. Mude o ecrã para a orientação pretendida.
- 2. Percorra a partir da margem direita do ecrã para aceder aos atalhos.
- 3. Toque em **Definições**  $\clubsuit \rightarrow Ecrã$ .
- 4. Toque em 🖵 para bloquear a orientação do ecrã ou toque em 🕞 para desbloquear a orientação do ecrã.

## Ajustar o brilho do ecrã

- 1. Percorra a partir da margem direita do ecrã para aceder ao menu de atalhos.
- 2. Toque em **Definições**  $\mathbf{\Phi} \rightarrow \mathbf{Ecr\tilde{a}}$
- 3. Mova o controlo de deslize para cima ou para baixo para ajustar a luminosidade do ecrã.

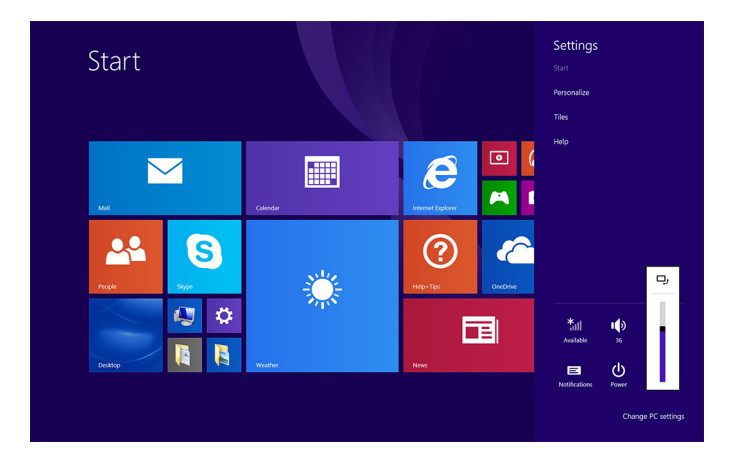

#### Ajuste automático

Para ativar ou desativar o ajuste automático da luminosidade do ecrã:

- 1. Percorra a partir da margem direita do ecrã para aceder ao menu de atalhos.
- 2. Toque em Definições  $\mathbf{Q} \rightarrow \text{Alterar definições do PC} \rightarrow \text{PC e dispositivos} \rightarrow \text{Energia e suspensão}$ .
- 3. Utilize o controlo de deslize Ajustar automaticamente a luminosidade do meu ecrã para ativar ou desativar o ajuste automático da luminosidade.

### Sincronizar o tablet

Quando utiliza a conta Microsoft para iniciar sessão em dispositivos Windows 8.1, as definições, tais como histórico do browser, definições do Windows e de aplicação, ecrã Início e ficheiros pessoais são sincronizados automaticamente.

() NOTA: Para sincronizar, os dispositivos devem estar ligados ao Internet. se estiver a utilizar uma conta local, mude para

uma conta Microsoft para ativar a sincronização. Toque em Definições 🇭 → Alterar definições do PC → Contas → Ligar a uma conta Microsoft.

Para personalizar as definições de sincronização:

- 1. Percorra a partir da margem direita do ecrã para aceder ao menu de atalhos.
- 2. Toque em Definições  $\clubsuit \rightarrow$  Alterar definições do PC  $\rightarrow$  OneDrive  $\rightarrow$  Definições de sincronização.

#### Restaurar o sistema operativo

Pode ser necessário reinstalar o sistema operativo se o tablet não responder, apresentar um comportamento inesperado ou tiver outros problemas relacionados com software. Pode optar por guardar os seus ficheiros pessoais durante o restauro ou pode repor o estado do sistema operativo quando o recebeu da Dell.

#### Atualizar o tablet

AVISO: É recomendado que faça uma cópia de segurança dos dados antes de atualizar o tablet.

Atualizar o tablet repõe as predefinições do Windows sem eliminar os seus ficheiros pessoais, aplicações instaladas da Loja Windows ou

definições de personalização. Toque em **Definições**  $\rightarrow$  **Alterar definições do PC**  $\rightarrow$  **Atualização e recuperação**  $\rightarrow$  **Recuperação**.

- 1. Percorra a partir da margem direita do ecrã para aceder aos atalhos.
- 2. Em Atualizar o PC sem afetar os ficheiros pessoais, toque em Começar.
- 3. Leia o aviso e toque em Seguinte.

NOTA: As aplicações instaladas da Loja Windows são reinstaladas automaticamente depois da atualização. As aplicações instaladas de outras fontes que não a Loja Windows são removidas e têm de ser instaladas manualmente.

### **Repor o tablet**

#### AVISO: Faça uma cópia de segurança de todos os dados necessários antes de prosseguir.

A reposição do tablet apaga todos os dados do mesmo, incluindo as configurações da conta, aplicações, música, imagens e ficheiros, e aplica as predefinições do Windows.

- 1. Percorra a partir da margem direita do ecrã para aceder ao menu de atalhos.
- 2. Toque em Definições  $\clubsuit \rightarrow$  Alterar definições do PC  $\rightarrow$  Atualização e recuperação  $\rightarrow$  Recuperação.
- 3. Em Remover tudo e reinstalar o Windows, toque em Começar.
- 4. Leia o aviso e toque em Seguinte.

#### Gestos

| Gestos                                                                                                    | Funções                                                                                                    |
|----------------------------------------------------------------------------------------------------|----------------------------------------------------------------------------------------------------|
| Tátil<br>Toque com cuidado no ecrã com a ponta do dedo.                                                                                                    | <ul> <li>Selecionar os itens no ecrã incluindo opções, entradas, imagens e<br/>ícones.</li> <li>Inicie aplicações.</li> <li>Toque nos botões no ecrã.</li> <li>Introduza texto utilizando o teclado virtual.</li> </ul> |
| Tocar sem soltar<br>Toque sem soltar com o dedo no ecrã.                                                                                                    | <ul> <li>Apresenta informações detalhadas sobre um item.</li> <li>Abre o menu de contexto de um item para efetuar outras ações.</li> </ul>                                                                              |
| <ol> <li>Arrastar</li> <li>Toque sem soltar com o dedo num item no ecrã.</li> <li>Mantendo o dedo em contacto com o ecrã, mova a ponta do dedo para o local pretendido.</li> <li>Retire o dedo do ecrã para largar o item no local pretendido.</li> </ol> | Mova itens como imagens e ícones no ecrã.                                                                                                    |
| Percorrer ou deslizar<br>Mova o dedo na vertical ou horizontal no ecrã.                                                                                                    | <ul> <li>Desloca-se no ecrã Início, páginas Web, listas, entradas, fotografias, contactos, etc.</li> <li>Feche uma aplicação (percorrer a aplicação até ao fundo do ecrã).</li> </ul>                                   |
| Mais zoom                                                                                                    | Aumente a visualização de uma imagem ou página Web.                                                                                                    |

| Gestos                                                                                                    | Funções                                            |
|----------------------------------------------------------------------------------------------------|----------------------------------------------------|
| Toque no ecrã com dois dedos e, em seguida, afaste os<br>dedos.                                                        |                                                    |
|                                                                                                    |                                                    |
| Menos zoom                                                                                                    | Reduza a visualização de uma imagem ou página Web. |
| Toque no ecrã com dois dedos e, em seguida, aproxime os dedos.                                                         |                                                    |
|                                                                                                    |                                                    |
| Rodar                                                                                                    | Rode um objeto 90 graus.                           |
| Toque no ecrã com dois ou mais dedos e, em seguida,<br>mova-os fazendo um arco no sentido horário ou anti-<br>horário. |                                                    |
|                                                                                                    |                                                    |

## Resolução de problemas

## Problemas da bateria

| Problemas                                                                                                    | Causas possíveis                                                                                                    | Soluções possíveis                                                                                                    |
|----------------------------------------------------------------------------------------------------|----------------------------------------------------------------------------------------------------|----------------------------------------------------------------------------------------------------|
| A bateria não carrega                                                                                                   | As ligações de cabo podem estar soltas.                                                                                                    | <ol> <li>Verifique o cabo, conectores e<br/>adaptador de alimentação para garantir<br/>uma conectividade adequada.</li> <li>Verifique se a tomada de parede está a<br/>funcionar ao ligar outro dispositivo.</li> </ol>                                                                                                    |
|                                                                                                    | A temperatura do tablet é inferior a 0 °C<br>(32 °F) ou superior a 35 °C (95 °F).                                                                         | Troque a bateria numa temperatura<br>ambiente entre 0 °C e 35 °C (32 °F e<br>95 °F).                                                                                                    |
|                                                                                                    | A bateria ou o adaptador de alimentação<br>está danificado.                                                                                               | Contacte a Dell. Consulte Contactar a Dell.                                                                                                    |
| A bateria não carrega quando a carga da<br>bateria está entre 95% e 99%                                                 | A bateria está no modo de manutenção<br>para prolongar a vida da bateria.                                                                                 | <ul> <li>Drene a bateria até a carga da mesma<br/>ser inferior a 95%.</li> <li>Reinicie o tablet. Consulte Desligar o<br/>tablet e Ligar o tablet.</li> </ul>                                                                                                    |
| A bateria drena rapidamente mesmo<br>quando o tablet está no modo de suspensão                                          | Se o tablet não estiver no alcance de uma<br>rede a que se possa ligar, continua a enviar<br>sinais para localizar uma estação base e<br>drena a bateria. | <ul> <li>Desligue temporariamente o tablet.</li> <li>Mova o tablet para o alcance de uma<br/>rede a que se possa ligar ou desligue<br/>temporariamente a ligação sem fios no<br/>tablet.</li> <li>Desative o Wi-Fi ou a banda larga móvel<br/>quando não estiver no alcance de<br/>quaisquer redes sem fios.</li> <li>Ative o modo de avião.</li> </ul> |
| Os valores de carga da bateria não são<br>exatos                                                                        | Mova o tablet para o alcance de uma rede a<br>que se possa ligar ou desligue                                                                              | <ul> <li>Prima sem soltar o botão de<br/>alimentação durante 10 segundos para</li> </ul>                                                                                                    |
| A bateria está totalmente carregada (carga<br>da bateria a 100%), mas a luz de estado de<br>carga da bateria está acesa | tablet.                                                                                                    | forçar o encerramento do tablet e<br>forçar o sistema a obter um novo ponto<br>de referência para o valor de carga da<br>bateria (não siga o processo de                                                                                                    |
| A carga da bateria passa de 90% a 100%<br>quando a bateria está a carregar                                              |                                                                                                    | <ul> <li>encerramento normal do Windows).</li> <li>Efetue um ciclo de carga/descarga total<br/>da bateria para recalibrar o valor de<br/>carga da bateria ao carregar o tablet até<br/>a bateria está totalmente carregada e<br/>descarregue a alimentação da bateria<br/>até o tablet se desligar.</li> </ul>                                          |

#### Problema de rede

| Problemas Causas possíveis Soluções possíveis |
|-----------------------------------------------|
|-----------------------------------------------|

| Nenhuma ligação sem fios                                  |                                                  | <ul> <li>Verifique se o rádio sem fios está ligado.<br/>Consulte Wi-Fi.</li> <li>Tente colocar-se mais próximo do ponto<br/>de acesso sem fios.</li> </ul>                                           |
|-----------------------------------------------------------|--------------------------------------------------|----------------------------------------------------------------------------------------------------|
| Ligações lentas à Internet                                | A força do sinal não é suficientemente<br>forte. | Contacte o seu fornecedor de serviços<br>Internet (ISP).                                                                                                    |
| Não é possível emparelhar com um<br>dispositivo Bluetooth |                                                  | <ul> <li>Certifique-se de que o Bluetooth está<br/>ligado no tablet e no dispositivo com o<br/>qual pretende emparelhar.</li> <li>Certifique-se de que estão no alcance<br/>do Bluetooth.</li> </ul> |

## Problemas no ecrã tátil

| Problemas                                                | Causas possíveis                                                                                                    | Soluções possíveis                                                                                                    |
|----------------------------------------------------------|----------------------------------------------------------------------------------------------------|----------------------------------------------------------------------------------------------------|
| O ecrã tátil responde lentamente ou de<br>modo impróprio | <ul> <li>O ecrã está sujo.</li> <li>Uma tampa de proteção pode impedir<br/>que o tablet reconheça as suas<br/>entradas.</li> </ul> | <ul> <li>Humedeça um pano macio e que não<br/>largue pelos com água ou com um<br/>produto de limpeza de ecrãs e limpe<br/>completamente a superfície do tablet.<br/>Não deixe que a água do pano entre nas<br/>portas ou botões do tablet.</li> <li>Humedeça um pano macio e que não<br/>largue pelos com água ou com um<br/>produto de limpeza de ecrãs e limpe<br/>completamente a superfície do tablet.<br/>Não deixe que a água do pano entre nas<br/>portas ou botões do tablet.</li> </ul> |

## Problemas do sistema

| Problemas                                                                | Causas possíveis                        | Soluções possíveis                                                                                                    |
|--------------------------------------------------------------------------|-----------------------------------------|----------------------------------------------------------------------------------------------------|
| O tablet não liga                                                        | A bateria está totalmente descarregada. | <ul> <li>Carregue o tablet durante, pelo menos,<br/>4 horas.</li> <li>Prima sem soltar o botão de<br/>alimentação durante 2 segundos.</li> </ul>                |
| O tablet não desliga                                                     |                                         | Prima sem soltar o botão de alimentação<br>durante 10 segundos para forçar o<br>encerramento do tablet.                                                         |
| O tablet bloqueia                                                        |                                         | Prima sem soltar o botão de alimentação<br>durante 10 segundos para forçar o<br>encerramento do tablet.                                                         |
| O tablet não está a responder ou tem um<br>comportamento inesperado      |                                         | <ul> <li>Reinicie o tablet. Consulte Desligar o<br/>tablet e Ligar o tablet.</li> <li>Atualize o tablet. Consulte Restaurar o<br/>sistema operativo.</li> </ul> |
| O tablet não consegue arrancar no<br>Windows                             |                                         | Contacte o serviço de suporte da Dell.<br>Aceda a <b>www.dell.com/contactdell</b> .                                                                             |
| O software ou a funcionalidade não está a<br>funcionar conforme esperado |                                         | As atualizações de software podem ter sido<br>transferidas em segundo plano. Reinicie o<br>tablet.                                                              |

## Entrar no programa de configuração do BIOS

#### **Com teclado**

- 1. Ligue o tablet à ancoragem do teclado ou ligue um teclado compatível com USB ao tablet.
- 2. Prima o botão de alimentação para ligar o tablet.
- 3. Quando o logótipo Dell aparece, prima F2.

#### Sem teclado

- 1. Prima o botão de alimentação para ligar o tablet.
- 2. Prima sem soltar o botão de Aumentar volume quando o logótipo da Dell aparecer no ecrã.
- 3. Quando o menu de seleção de arranque F12 aparece, selecione Configuração do BIOS utilizando o botão Aumentar volume.
- 4. Prima o botão Aumentar volume para entrar no programa de configuração do BIOS.

# 6

# Especificações

| Dimensões e peso         |                      |                                                     |
|--------------------------|----------------------|-----------------------------------------------------|
| Altura                   |                      | 216 mm (8,50 pol.)                                  |
| Largura                  |                      | 130 mm (5,11 pol.)                                  |
| Profund                  | idade                | 9,45 mm (0,37 pol.)                                 |
| Peso (m                  | náximo):             |                                                     |
|                          | Wi-Fi                | 0,395 kg (0,87 lb)                                  |
|                          | WWAN                 | 0,405 kg (0,89 lb)                                  |
| Informa                  | ação sobre o sistema |                                                     |
| Processador              |                      | Intel Cherry Trail-T CPU Z8500                      |
| Sistema operativo        |                      | <ul><li>Windows 8.1</li><li>Windows 10</li></ul>    |
| RAM                      |                      | LPDDR3                                              |
| Armazenamento            |                      | <ul><li>· 32 GB eMMC</li><li>· 64 GB eMMC</li></ul> |
| Memór                    | ia                   |                                                     |
| Tipo                     |                      | LPDDR3                                              |
| Velocida                 | ade                  | 1.600 MHz                                           |
| Configurações suportadas |                      | 2 GB e 4GB                                          |
| Portas                   | e conectores         |                                                     |
| Áudio                    |                      | Uma porta combinada de auscultadores e microfone    |
| Cartão microSD           |                      | Uma ranhura para cartão microSD                     |
| Cartão micro-SIM         |                      | Uma ranhura para cartão micro-SIM                   |
| USB                      |                      | Uma entrada USB tipo C                              |
| Comun                    | icações              |                                                     |
| Wi-Fi                    | 3                    | Banda dupla 802.11b/g/n/ac                          |
| Bluetooth                |                      | Bluetooth 4.1 LE                                    |

| Ecrã                |                                                  |                                                  |  |
|---------------------|--------------------------------------------------|--------------------------------------------------|--|
|                     | 8" WXGA                                          | 8" WUXGA                                         |  |
| Тіро                | TFT LCD (tecnologia de ângulo de visão<br>amplo) | TFT LCD (tecnologia de ângulo de visão<br>amplo) |  |
| Luminância (típica) | 400 nits                                         | 400 nits                                         |  |
| Dimensões:          |                                                  |                                                  |  |

| Ecrã                          |                  |                       |                       |
|-------------------------------|------------------|-----------------------|-----------------------|
|                               | Altura (máxima)  | 184,90 mm (7,28 pol.) | 184,90 mm (7,28 pol.) |
|                               | Largura (máxima) | 114,90 mm (4,52 pol.) | 114,90 mm (4,52 pol.) |
|                               | Diagonal         | 203,20 mm (8 pol.)    | 203,20 mm (8 pol.)    |
| Resolução nativa              |                  | 800 x 1280            | 1200 x 1920           |
| Megapixels                    |                  | 1,0                   | 2,3                   |
| Pixels por polegada (PPP)     |                  | 189                   | 283                   |
| Relação de contraste (mínima) |                  | 800:1                 | 800:1                 |
| Tempo de resposta (máximo)    |                  | 30 ms                 | 30 ms                 |
| Taxa de atualização           |                  | 60 Hz                 | 60 Hz                 |
| Profundidade de cor           |                  | True 8 bits           | True 8 bits           |

| Câmara                           |                               |                               |
|----------------------------------|-------------------------------|-------------------------------|
| Tipo de câmara Web               | Câmara frontal                | Câmara posterior              |
| Tipo de câmara                   | Foco fixo FHD                 | Foco automático 5 M           |
| Tipo de sensor                   | Tecnologia de sensor CMOS     | Tecnologia de sensor CMOS     |
| Resolução do vídeo de movimento  | Até 1920 x 1080 (2,1 MP)      | Até 1920 x 1080 (2,1 MP)      |
| Resolução de imagem estática     | Até 1920 x 1080 (2,1 MP)      | Até 2592 x 1944 (5 MP)        |
| Taxa de processamento de imagens | Até 30 fotogramas por segundo | Até 30 fotogramas por segundo |

| Adaptador de alimer     | ntação         |                                            |
|-------------------------|----------------|--------------------------------------------|
|                         | Itação         |                                            |
| Tensão de entrada       |                | 100 VCA-240 VCA                            |
| Frequência de entrada   |                | 50 Hz-60 Hz                                |
| Corrente de entrada     |                | 0,3 A                                      |
| Corrente de saída       |                | 2,0 A                                      |
| Tensão de saída nominal |                | 5,0 VCC                                    |
| Amplitude térmica:      |                |                                            |
| Em funciona             | mento          | 0 °C a 40 °C (32 °F a 104 °F)              |
| Armazename              | ento           | -40 °C a 70 °C (-40 °F a 158 °F)           |
|                         |                |                                            |
| Requisitos ambienta     | iis            |                                            |
| Amplitude térmica:      |                |                                            |
| Em funcionar            | nento          | 0 °C a 35 °C (32 °F a 95 °F)               |
| Não em func             | ionamento      | -40 °C a 65 °C (-40 °F a 149 °F)           |
| Humidade relativa (má   | ixima):        |                                            |
| Em funcionar            | nento          | 10% a 90% (sem condensação)                |
| Não em func             | ionamento      | 5% a 95% (sem condensação)                 |
| Altitude (máxima, desp  | pressurizada): |                                            |
| Em funcionar            | nento          | –15,20 m a 3048 m (–50 a 10.000 pés)       |
| Armazename              | ento           | –15,20 m a 10.668 m (–50 pés a 35.000 pés) |

# Obter ajuda

7

## Recursos de autoajuda

Pode obter informações e ajuda sobre os produtos e serviços da Dell utilizando estes recursos de autoajuda online:

| Informações sobre os produtos e serviços da Dell                                                                                                    | www.dell.com                                                                      |
|----------------------------------------------------------------------------------------------------|-----------------------------------------------------------------------------------|
| A aplicação Suporte e ajuda Dell                                                                                                    | <b>Š</b>                                                                          |
| Aplicação de ajuda + dicas                                                                                                    | 0                                                                                 |
| Aceder à ajuda                                                                                                    | Na procura do Windows, introduza <b>Ajuda e Suporte</b> e toque em <b>Enter</b> . |
| Ajuda online para o sistema operativo                                                                                                    | www.dell.com/support/windows                                                      |
|                                                                                                    | www.dell.com/support/linux                                                        |
| Informações sobre solução de problemas, manuais do utilizador,<br>instruções de configuração, especificações do produto, blogues de<br>ajuda técnica, controladores, atualizações do software, etc. | www.dell.com/support                                                              |
| Obtenha mais informações sobre o sistema operativo, como<br>configurar e utilizar o tablet, efetuar cópias de segurança de dados,<br>diagnósticos, etc.                                             | Consulte <i>Eu e o meu Dell</i> em <b>www.dell.com/support/manuals</b> .          |

## **Contactar a Dell**

Para contactar a Dell relativamente a questões de vendas, assistência técnica ou serviço de apoio ao cliente:

- 1. Aceda a www.dell.com/contactdell.
- 2. Confirme o seu país ou região na lista pendente no fundo da página.
- 3. Selecione o link do serviço ou suporte adequado com base nos seus requisitos ou escolha a forma de contactar a Dell que seja mais cómoda para si.

A Dell disponibiliza várias opções de suporte e serviço online e através do telefone. A disponibilidade varia de acordo com o país e o produto, e alguns serviços podem não estar disponíveis na sua área.

i NOTA: Se não tiver uma ligação ativa à Internet, pode encontrar as informações de contacto na sua fatura, na nota de encomenda ou no catálogo de produtos Dell.

## Localizar a etiqueta de serviço e o código de serviço expresso

Deve indicar a etiqueta de serviço e o código de serviço expresso do tablet ao contactar a Dell para suporte ao cliente ou assistência técnica.

## (i) NOTA: Os sistemas de telefone solicitam a introdução do código de serviço expresso que ajuda a encaminhar a sua chamada com eficiência.

A etiqueta de serviço e o código de serviço expresso do tablet encontram-se numa etiqueta na parte inferior do tablet.

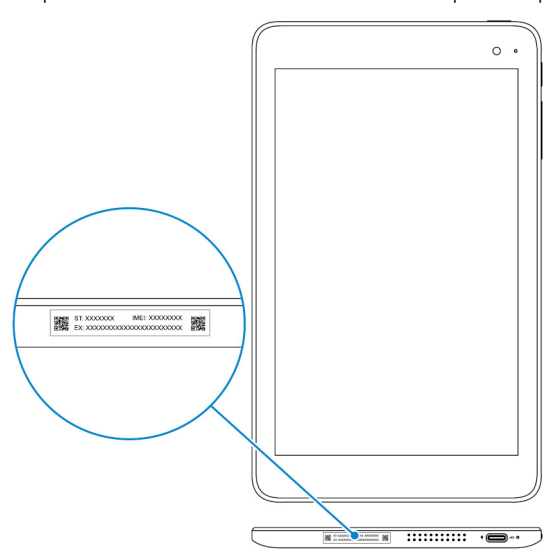